GooglePlay: <u>https://play.google.com/store/apps/details?id=com.bidb.selcukmobil&pli=1</u> AppStore: <u>https://apps.apple.com/tr/app/s%C3%BCmob/id1664436343?I=tr</u>

Adreslerinden SÜMOB uygulamasını indiriniz.

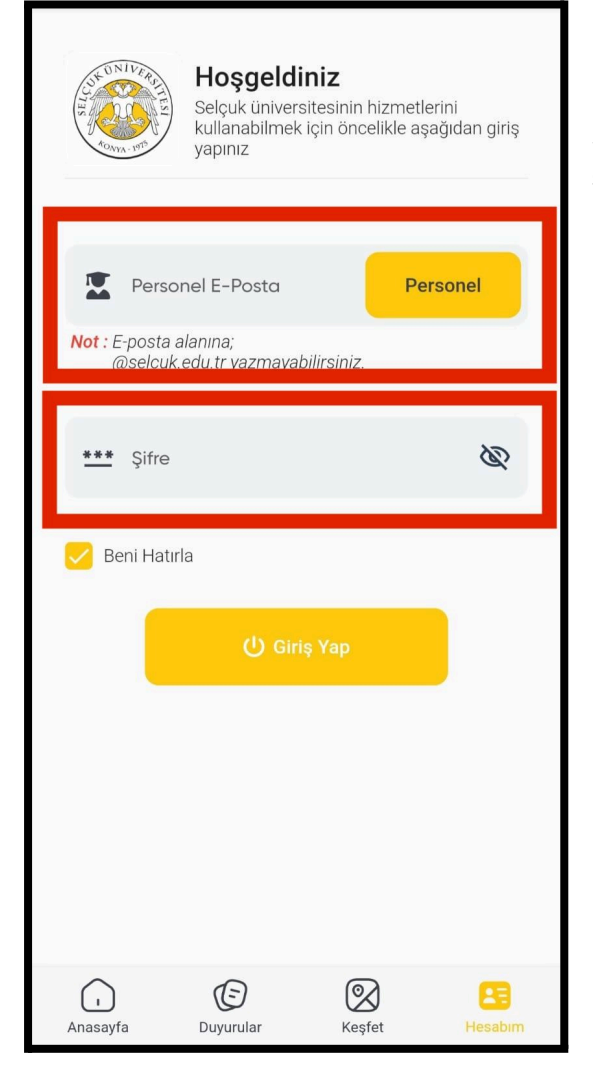

#### 2.Adım:

Anasayfada yer alan "+" simgesine tıklayarak "Uygulama Kütüphanesi" sayfasına geçiş yapınız. Eğer daha önceden eklediğiniz uygulamalar var ise "Tümünü Gör" seçeneğinden "Uygulama Kütüphanesi" sayfasına ulaşabilirsiniz.

## 1.Adım:

**SÜMOB** uygulamasından Personel E-posta ve şifreniz ile giriş yapınız.

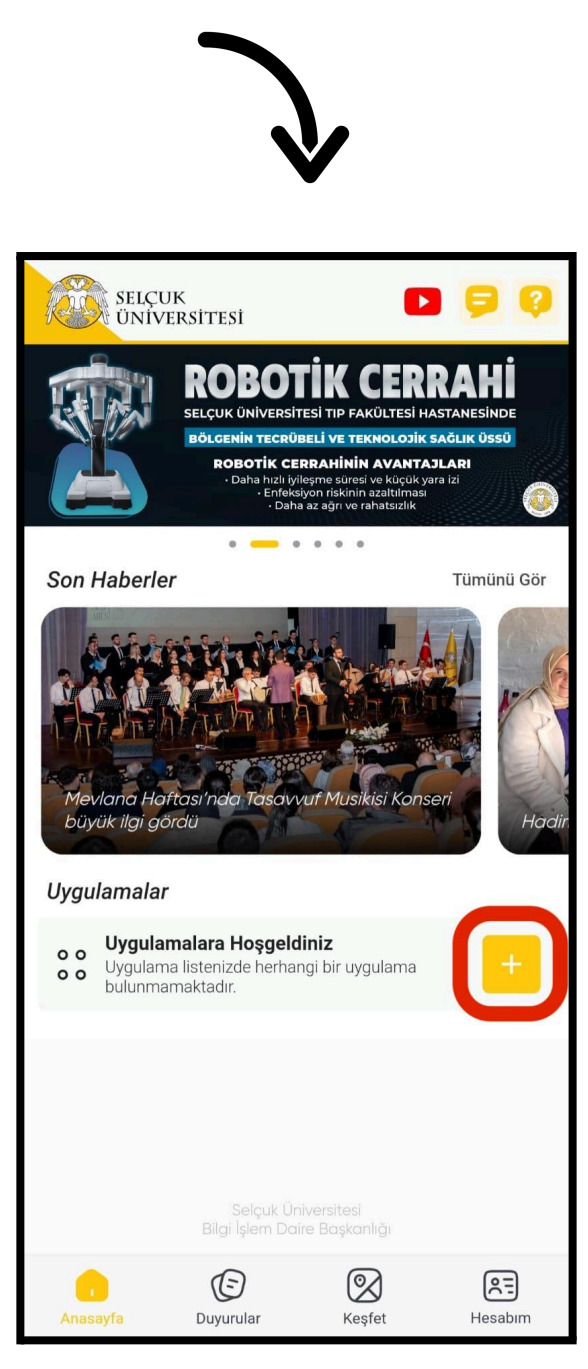

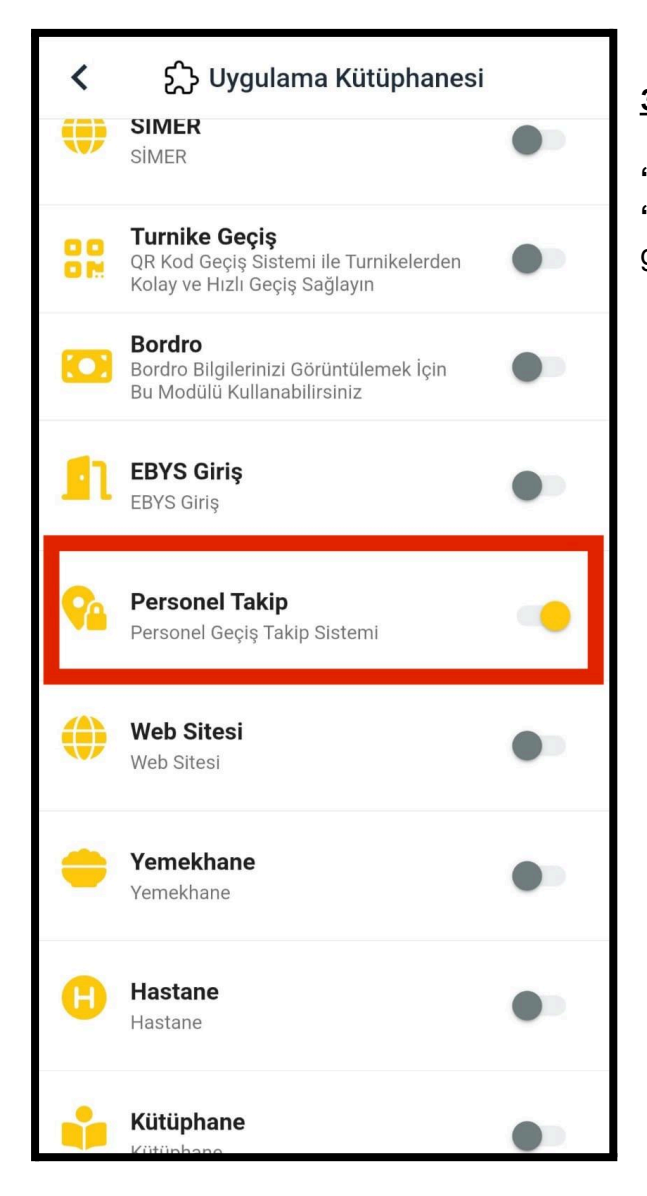

### 4.Adım:

Anasayfaya dönerek uygulamalar bölümünde bulunan "**Personel Takip**" modülüne tıklayınız.

# <u>3.Adım:</u>

"**Uygulama Kütüphanesi**" sayfasından "**Personel Takip**" seçeneğini aktif hale getiriniz.

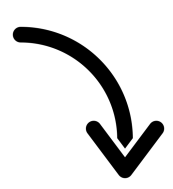

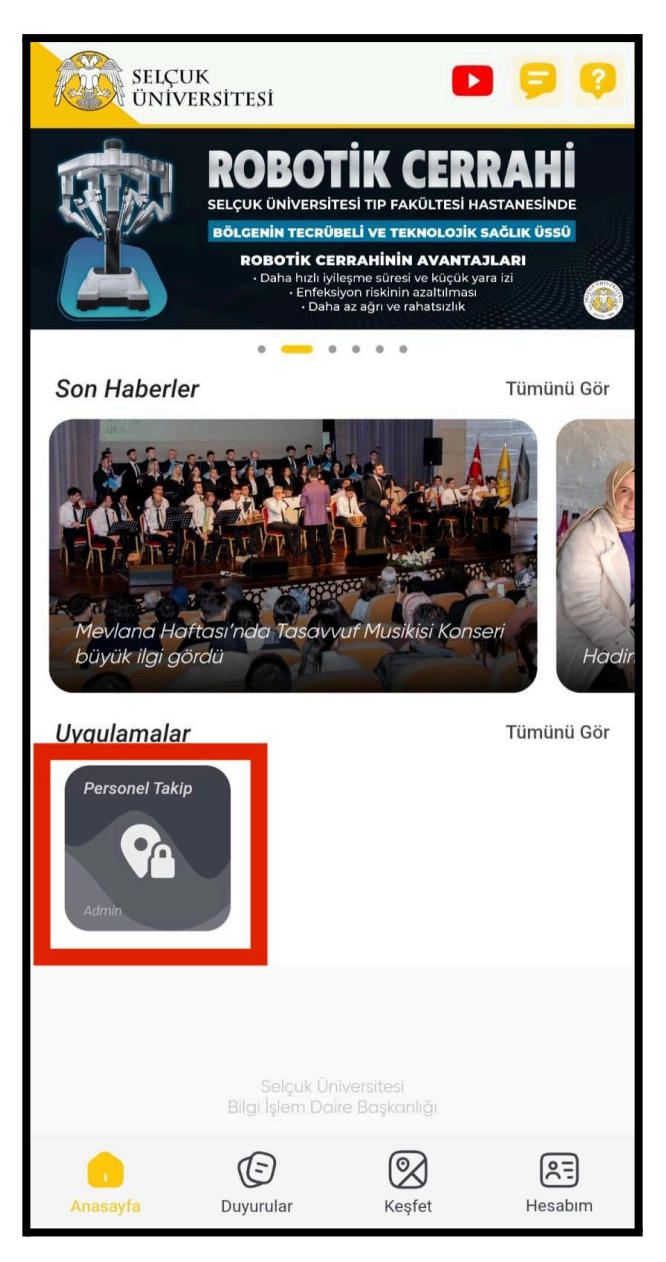

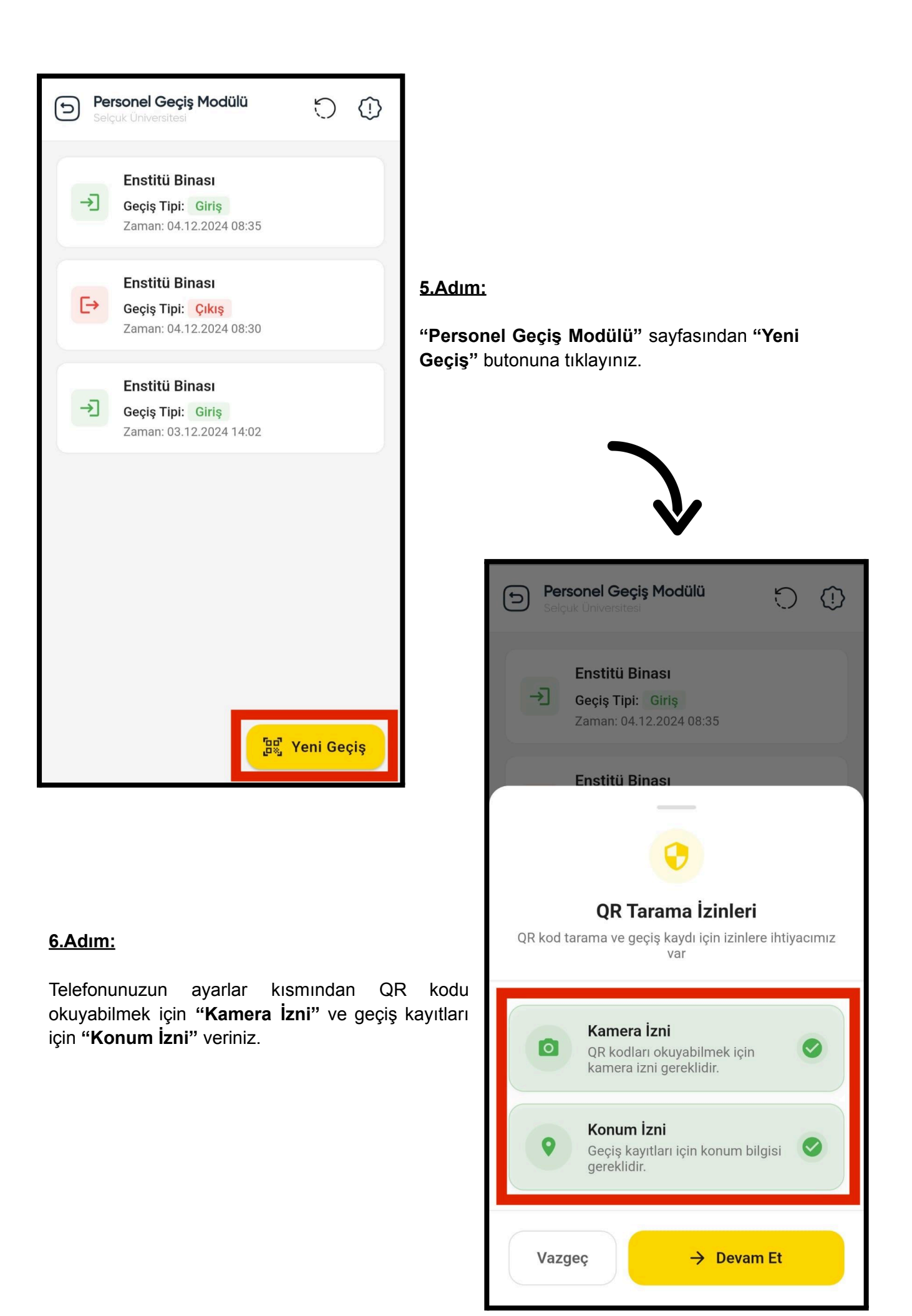

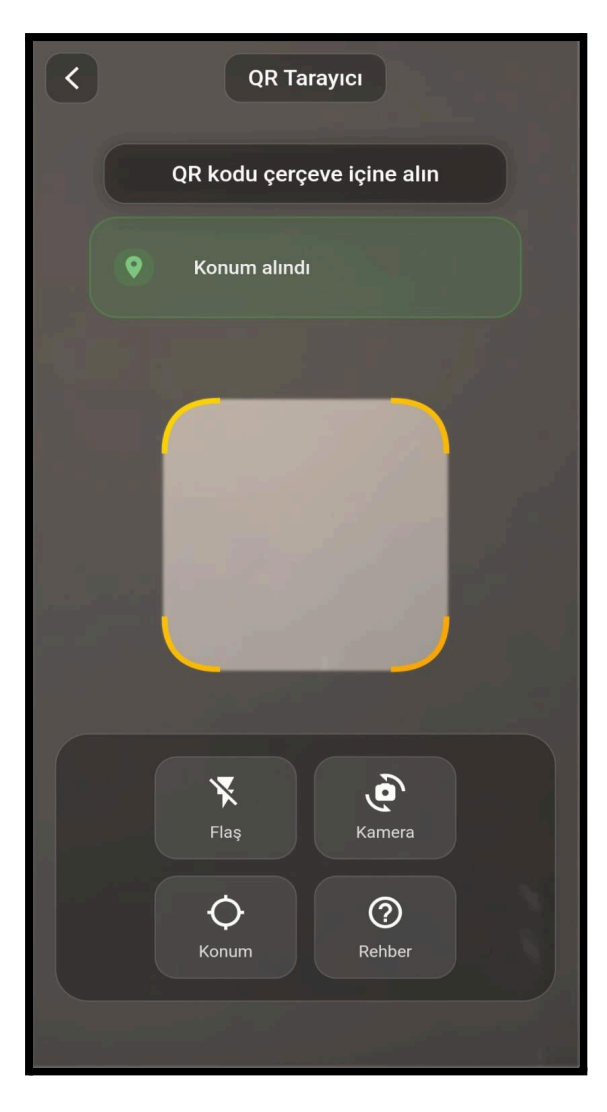

## <u>7.Adım:</u>

Açılan ekranda QR kodu çerçeve içine alarak okutunuz.Personel Geçiş Modülü sayfasından giriş ve çıkış bilgilerinize ulaşabilirsiniz.